## Cerca

Hi ha dos tipus d'ambients de cerca:

A) Cerca assistida:

| Buscar registres                   | ×               |
|------------------------------------|-----------------|
| <u>S</u> eleccionar els registres: | Índe <u>x</u> : |
| (Qualsevol camp de text)           | 990<br>991      |
| conté el mot o la frase            | 997             |
| 1                                  | aaa             |
| D'acord Cancel·lar Aiuda           | aba<br>abaco    |
|                                    | abadia          |
|                                    |                 |

En aquest context es pot triar

- al primer desplegable el camp o tipus d'informació a cercar,
- al segon desplegable el tipus de cerca: tipus de truncament, l'exclusió, etc.
- al tercer desplegable anomenat "**Index**" es pot triar un terme dels indexats a la base.

No obstant això, en aquest context **no es pot construir una fórmula lògica** amb connectors booleans: I, O, NO. S'ha de recórrer necessàriament a encadenar les cerques fent servir el menú **Cerca/Ampliar, Cerca /Restringir** o **Cerca/Excloure**.

Tampoc permet directament el truncament o la limitació de camp: cal fer servir els dos primers desplegables.

B) Cerca per línia de comandes:

| Buscar registres                         |               | ×          |
|------------------------------------------|---------------|------------|
| <u>Seleccionar els registres que con</u> | itenen:       |            |
|                                          |               | •          |
| <u>C</u> amp= <u>T</u> erme              | T <u>o</u> ts | D'acord    |
|                                          |               | Cancel·lar |
|                                          |               | Ajuda      |

Aquest context no és tant assistit però permet construir una fórmula lògica amb els connectors booleans següents:

| Ι  | espai & espai | espai[and]espai |  |
|----|---------------|-----------------|--|
| 0  | espai espai   | espai[OT]espai  |  |
| NO | ¬espai        | espai[not]espai |  |

## Compte!: Respecteu els espais davant i darrera dels connectors lògics.

Per exemple: biologia & vídeo

o més pròpiament DT=biologia & CR=vídeo

Si cliqueu sobre el botó "**Terme**" del requadre de la línia de comandes, accedireu al següent desplegable on es pot triar d'una forma àgil termes dels diferents lèxics, classificats pels tipus de camps, tipus de registre i noms de registres.

| _                                                                   |                                                                                                    |                                        |
|---------------------------------------------------------------------|----------------------------------------------------------------------------------------------------|----------------------------------------|
| <u>Terme</u><br>990<br>991<br>997<br>999<br>9a<br>aaa<br>aaa<br>aba | Inde <u>x</u> Inde <u>x</u> Indext Indext Index | D'acord<br>Cancel·lar<br><u>A</u> juda |
| abaco<br>abad<br>abadia<br>abajo                                    | C Tipus <u>r</u> egistre<br>C Nom <u>s</u> registre                                                                                                    |                                        |

Recomanem l'ús habitual d'aquest context de cerca (per línia de comandes).

En cas de no ternir-lo actiu podeu fer-ho amb l'opció de menú Cerca/Opcions/Cerca per línia de comandes.

Amb la línia de comandes també es poden encadenar cerques mitjançant les opcions de menú **Cerca/Ampliar** (F6) o **Cerca /Restringir** (F7) o **Cerca/Excloure (F8)**. Veieu l'apartat següent: *"Tipus de cerques"*.

**<u>Recordeu</u>** que l'ordre d'interpretació dels connectors lògics va sempre d'esquerra a dreta sense cap possibilitat d'agrupar els elements amb parèntesi. Veieu l'apartat "*Usar la pila com a auxiliar de la cerca*"

Un cas particular d'aquesta norma és la possibilitat de Restringir una cerca anterior:

-Primer, feu la cerca que agrupi les unions, amb el connector lògic | (O)

-Segon: activeu Cerca/ Restringir i en el quadre de diàleg que s'obre podeu incloure tants termes com us interessin sempre que el connector que els uneixi sigui el d'intersecció & (i).